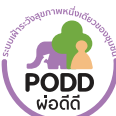

# 🧟 คู่มือการใช้งาน Dashboard ผ่อดีดี

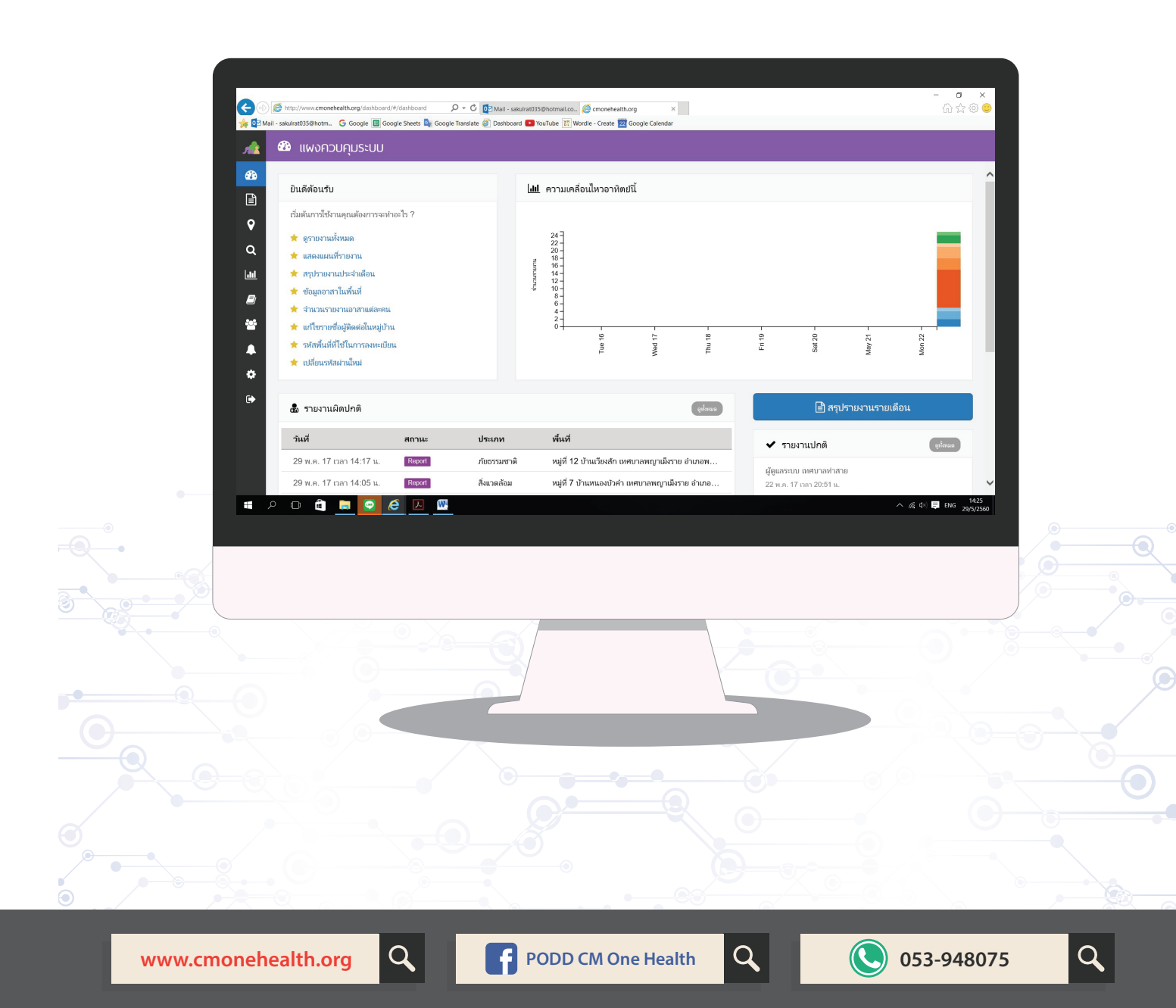

## คู่มือการใช้งานเว็บไซต์ Dashboard ผ่อดีดี

## สารบัญ

| หน้าเข้าสู่ระบบ          | 3  |
|--------------------------|----|
| หน้ารายงาน               | 4  |
| ข้อมูลรายงาน             | 7  |
| ข้อมูลเบื้องต้น          | 7  |
| ข้อมูลแบบสอบถาม          | 8  |
| รูปภาพประกอบ             | 9  |
| ความคิดเห็น              | 9  |
| ประวัติสถานะ             | 10 |
| ป้ายคำ                   | 10 |
| รายงานติดตาม (follow up) | 11 |
| หน้าแผนที่รายงาน         | 12 |
| หน้าค้นหา                | 14 |
| หน้าแผนภาพข้อมูล         | 16 |
| หน้าแผนรับมือโรคระบาด    | 17 |
| หน้าข้อรายชื่อติดต่อ     | 19 |
| หน้าสรุปรายงาน           | 20 |
| หน้าแจ้งเตือน            | 22 |
| หน้าข้อมูลอาสา           | 23 |
| หน้าข้อมูลผู้ใช้         | 24 |

## หน้าเข้าสู่ระบบ

เปิดเว็บไซต์ด้วย URL ดังนี้ http://www.cmonehealth.org/dashboard/ จากนั้นให้กรอกชื่อบัญชีผู้ใช้ และรหัสผ่านที่ท่านได้รับมาเพื่อเข้าสู่ระบบ จากปรากฏหน้าแผงควบคุมระบบสรุปข้อมูลที่สำคัญๆ มาแสดงให้ผู้ใช้ ระบบได้รับทราบรายละเอียดหรือทางลัดตัวช่วยเหลือในการเข้าถึงข้อมูลส่วนต่างๆ ภายในเว็บไซต์

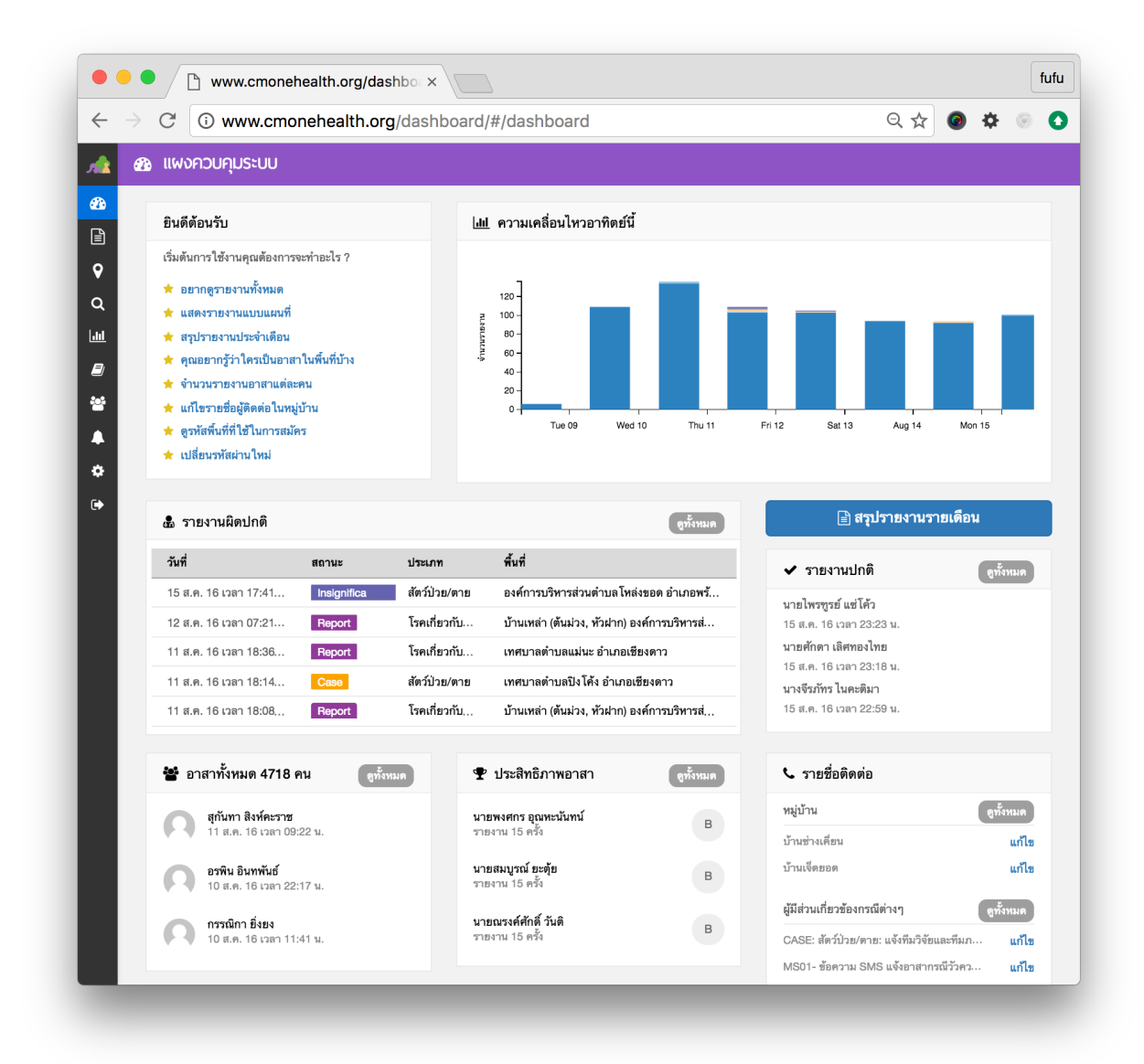

รูปที่ 1 หน้าแผงควบคุมระบบ

## หน้ารายงาน

เมื่อเข้าสู่ระบบสำเร็จจะปรากฏหน้ารายงานแสดงรายงานเหตุการณ์ต่างๆ ที่ได้รับแจ้งมาจากอาสาทั้งหมดเรียงตามวัน ที่ล่าสุด และผู้ใช้สามารถกำหนดเลือกดูรายงานที่ตนเองรับผิดชอบเองได้ด้วยจากการตั้งค่าค้นหา ซึ่งแบ่งการทำงานนี้ เป็น 2 ส่วนคือ

- 1. ส่วนตั้งค่าการค้นหา
- 2. ส่วนแสดงผลลัพท์การค้นหา

| • • www.cmonehealth.org/dashbo: ×          |                             |                  |        |                 |                                      |
|--------------------------------------------|-----------------------------|------------------|--------|-----------------|--------------------------------------|
| ightarrow C (i) www.cmonehealth.org/dashbo | oard/#/home?reportId=151115 |                  |        |                 | A 🙆 🗘 🍥                              |
| 🖹 🗈 รายการรายงาน                           |                             |                  |        |                 |                                      |
| 🗎 ประเภทรายงาน                             | ผลลัพธ์การค้นหา             |                  |        |                 | ่≣ รายการ 🖩 ตาราง 🛗 ดูปฏิทินงาน      |
| O สัตว์ป่วย/ตาย O Human Event              | 🍽 🛆 วันที่                  | สถานะ            | ข้อมูล | ประเภท          | พื้นที่                              |
| O Animal Event O สัตว์กัด                  | 15 a m 17·4                 | Insignificant Ro |        | สัตว์เป่าย/ตาย  | องต์การบริหารส่วนต่ำบอโหอ่งขอด       |
| O สัตวแพทย์ O นก/สัตว์ป่า                  | 10 4.9. 07.0                |                  | •      | Transformer and |                                      |
| O ปลา/สัตว์น้ำ O อาหารปลอดภัย              | า2 ส.ค. , 07:2              | Report           | 0      | เรคเกขวกบส      | บานเหลา (ดนมวง, หวผาก) องคการ        |
| O คุ้มครองผู้บริโภค O สิ่งแวดล้อม          | 11 ส.ค. , 18:3              | Report           | 0      | โรคเกี่ยวกับสั  | เทศบาลตำบลแม่นะ อำเภอเชียงดาว        |
| ∀ แสดงทั้งหมด                              | 11 ส.ค. , 18:1              | Case             | 0      | สัตว์ป่วย/ตาย   | เทศบาลตำบลปิงโค้ง อำเภอเชียงดาว      |
| ิช สถานะรายงาน                             | 11 ส.ค. , 18:0              | Report           | 0      | โรคเกี่ยวกับสั  | บ้านเหล่า (ต้นม่วง, หัวฝาก) องค์การ… |
|                                            | 11 ส.ค. , 16:2              | Report           | 0      | สิ่งแวดล้อม     | เทศบาลตำบลปิงโค้ง อำเภอเชียงดาว      |
| 🛗 ช่วงเวลา                                 | 10 ส.ค. , 13:0              | Case             | 0      | สัตว์ป่วย/ตาย   | องค์การบริหารส่วนตำบลสะเมิงเหนือ     |
| ตั้งแต่วันที่ ถึงวันที่                    | 10 ส.ค. , 10:4              | Insignificant Re | 0      | สัตว์ป่วย/ตาย   | เทศบาลตำบลบ้านหลวง อำเภอจอม          |
|                                            | 8 ส.ค. , 18:50 ม.           | Report           | 0      | โรคเกี่ยวกับสั  | เทศบาลตำบลปิงโค้ง อำเภอเชียงดาว      |
| 📕 หน่วยงาน                                 | 8 ส.ค. , 17:31 น.           | Report           | 0      | โรคเกี่ยวกับสั  | องศ์การบริหารส่วนตำบลกองแขก อำ       |
| Ex. เทศบาลนครเชียงใหม่                     | 7 ส.ค. , 20:28 น.           | Report           | 0      | โรคเกี่ยวกับสั  | เทศบาลตำบลขี้เหล็ก อำเภอแม่แตง       |
| ดุณสามารถเลือกได้หลายหน่วยงาน              | 🍋 7 ส.ค. , 17:59 ม.         | Report           | 0      | สัตว์ป่วย/ตาย   | บ้านแม่ลายใต้ เทศบาลตำบลบ่อหลว       |
| ♥ พื้นที่                                  | 7 ส.ค. , 17:54 น.           | Case             | 0      | สัตว์ป่วย/ตาย   | เทศบาลตำบลบ่อหลวง อำเภอฮอด           |
| Ex. อำเภอริม                               | 7 ส.ค. , 07:05 ม.           | Report           | 0      | โรคเกี่ยวกับสั  | เทศบาลตำบลไชยปราการ อำเภอไช          |
| คณสามารถเลือกได้หลายพื้นที่                | 5 ส.ค. 11:02 น              | Report           | 6      | โรดเกี่ยากับสั  | เทศบาลต่าบลไชยปราการ ถ้าเกลไช        |

รูปที่ 2 หน้ารายงาน

#### 1. ส่วนตั้งค่าการค้นหา ประกอบด้วย

- ประเภทรายงาน
- สถานะรายงาน
- ช่วงเวลา
- หน่วยงาน
- พื้นที่

ผู้ใช้สามารถกำหนดตัวแปรต่างๆ ในการค้นหาเฉพาะเรื่องรายงานที่ ตนเองสนใจหรือต้องดูแลและติดต่อเองได้จากการตั้งค่านี้

<u>หมายเหตุ</u> ถ้าไม่ได้เลือกอะไรเลย คือ การค้นหารายงานทุกประเภท, ทุกสถานะ, ทุกช่วงเวลา, ทุกหน่วยงาน, ทุกพื้นที่

| 🖹 ประเภทรายงาน                     |
|------------------------------------|
| () สัตว์ป่วย/ตาย                   |
| O อาหารปลอดภัย O คุ้มครองผู้บริโภค |
| O สิ่งแวดล้อม                      |
| ○ โรคเกี่ยวกับสัตว์และคน ○ อื่นๆ   |
| บู สถานะรายงาน                     |
| 🏥 ช่วงเวลา                         |
| ตั้งแต่วันที่ ถึงวันที่            |
|                                    |
| 📕 หน่วยงาน                         |
| Ex. เทศบาลนครเชียงใหม่             |
| คุณสามารถเลือกได้หลายหน่วยงาน      |
| <b>9</b> พื้นที่                   |
| Ex. อำเภอริม                       |
| คุณสามารถเลือกได้หลายพื้นที่       |
| 🌣 ตั้งค่าการค้นหา                  |
| 🗌 รวมรายงานทดสอบ                   |
| Q ค้มหา                            |

รูปที่ 3 ส่วนค้นหา

#### 2. ส่วนแสดงผลลัพท์การค้นหา

แสดงผลลัพท์จากการค้นหา ผู้ใช้สามารถเลือกรายงานและคลิกเพื่อเข้าไปดูข้อมูลรายงานได้

| <b>⊨</b> ∆ | วันที่                    | สถานะ  | ข้อมูล | ประเภท        | พื้นที่                        |
|------------|---------------------------|--------|--------|---------------|--------------------------------|
| -          | 25 พ.ค. , 13:38 ม.        | Report | 0      | สัตว์ป่วย/ตาย | เทศบาลตำบลแม่นะ อำเภอเชียงดาว  |
| -          | 24 พ.ค. , 20:58 ม.        | Report | 0      | สัตว์ป่วย/ตาย | เทศบาลตำบลแม่นะ อำเภอเชียงดาว  |
| <b>i*</b>  | <b>24 พ.ค.</b> , 17:56 ม. | Report | 0      | สัตว์ป่วย/ตาย | เทศบาลตำบลขี้เหล็ก อำเภอแม่แตง |

รูปที่ 4 ผลลัพท์การค้นหา

ในส่วนของรายละเอียดรายงานที่อาสาส่งเข้ามานั้นประกอบด้วยส่วนต่างๆ ดังนี้

- ข้อมูลรายงาน ประกอบด้วยส่วนของข้อมูลเบื้องต้น เช่น วันที่รายงาน ประเภทรายงาน ผู้รายงาน เป็นต้น และข้อมูลแบบสอบถามในเชิงโปรแกรมและเชิงอธิบายรายงาน
- 2. รูปประกอบ รูปภาพที่อาสาได้แนบมากับรายงานและตำแหน่งสถานที่ของรูป
- ความคิดเห็น ความคิดเห็นจากผู้ใช้ท่านอื่นที่มีต่อรายงาน
- 4. ประวัติสถานะ เปลี่ยนสถานะรายงานและแสดงประวัติสถานะ
- 5. **ป้ายค่ำ -** ติดป้ายค่ำให้กับรายงาน

| U www.cmonehealth.org/dash                                                                      | 152182                                                                                                    | <b>ک</b> ل                                                                                                    |
|-------------------------------------------------------------------------------------------------|----------------------------------------------------------------------------------------------------|----------------------------------------------------------------------------------------------------|
| รายละเอียด                                                                                      |                                                                                                    |                                                                                                    |
|                                                                                                 |                                                                                                    |                                                                                                    |
| สถานะ : Case ประเภท : สั                                                                        | ຕວ້ປ່ວຍ/ຕາຍ                                                                                                    | 9 ประวัติสถานะ                                                                                                    |
| พบ ไก่พื้นเมือง[สัตว์ปีก] ป่วย<br>ข้างเคียงที่มีอาการ 300 มีอา<br>กินอาหาร,ไอ จาม,น้ำมูกไหล<br> | เจ้านวน 20 ตัว, ตายจำนวน 6 ตัว จากทั้งหมด 50 ตัว จำนวนเล้า/คอก<br>การดังนี้ ทวารหนักเปื้อน,ขี้ชาว,คอบิด,อัมพาต,ตาบวมปิด,ซีม/เหงา/ไม่<br>,หายใจเสียงดัง | <ul> <li>Changed : Case<br/>โดย System   วันที่ 11 สิงหาคม 2016 เวลา 18:20</li> <li>Changed : Report<br/>โดย นายปรีวัตร รู้มาก   วันที่ 11 สิงหาคม 2016 เวล</li> </ul> |
| พื้นที่                                                                                         | เทศบาลตำบลปิง โค้ง อำเภอเซียงดาว                                                                                                    | 18:20                                                                                                    |
| วันที่รายงาน                                                                                    | พฤหัสบดี 11 สิงหาคม 2016 18:14                                                                                                    | Case 👻 เปลี่ยนสถานะ                                                                                                    |
| วันที่เกิดเหตุ                                                                                  | พฤหัสบดี 11 สิงหาคม 2016                                                                                                    | ดั้งค่า: <u>ปรับเป็นรายงานทดสอบ</u>                                                                                                    |
| ประเภทรายงาน                                                                                    | สัตว์ป่วย/ตาย                                                                                                    |                                                                                                    |
| ผู้รายงาน                                                                                       | นายปริวัตร รู้มาก                                                                                                    | 🏶 ป้ายคำ                                                                                                    |
| ดิดต่อ                                                                                          | 120/1 ม.7 ต.ปิโค้ง อ. เชียงดาว จ.เซียงใหม่                                                                                                    | Add a tag                                                                                                    |
| เบอร์โทรส่วนตัว                                                                                 | 082-1849687                                                                                                    |                                                                                                    |
| เบอร์โทรของโครงการ                                                                              | 0931340822                                                                                                    | : อื่นๆ                                                                                                    |
|                                                                                                 |                                                                                                    | <ul> <li></li></ul>                                                                                                    |
|                                                                                                 |                                                                                                    |                                                                                                    |

รูปที่ 5 รายละเอียดรายงาน

#### ข้อมูลรายงาน

ข้อมูลรายงานจะแสดงข้อมูลรายงานแบบสอบถามตามที่อาสาได้ทำการแจ้งเข้ามากับโครงการอย่างรายละเอียด แบ่ง ข้อมูล 2 ส่วนคือ

- 1. **ข้อมูลเบื้องต้น** ข้อมูลการรายงานเบื้องต้น
- 2. **ข้อมูลแบบสอบถาม** ข้อมูลที่ได้จากแบบสอบถาม

### ข้อมูลเบื้องต้น

ระบบจะแสดงข้อมูลเบื้องต้นของการรายงาน เช่น คำอธิบายรายงาน, สถานะรายงาน, วันที่รายงาน, ประเภท รายงาน, ผู้รายงาน, ที่อยู่ติดต่อและ เบอร์โทรศัพท์, รูปภาพ

| พื้นที่            | เทศบาลตำบลปิง โค้ง อำเภอเชียงดาว           |
|--------------------|--------------------------------------------|
| วันที่รายงาน       | พฤหัสบดี 11 สิงหาคม 2016 18:14             |
| วันที่เกิดเหตุ     | พฤหัสบดี 11 สิงหาคม 2016                   |
| ประเภทรายงาน       | สัตว์ป่วย/ตาย                              |
| มู้รายงาน          | นายปริวัตร รู้มาก                          |
| ติดต่อ             | 120/1 ม.7 ต.ปิโค้ง อ. เชียงดาว จ.เชียงใหม่ |
| เบอร์โทรส่วนตัว    | 082-1849687                                |
| บอร์โทรของ โครงการ | 0931340822                                 |

รูปที่ 6 ข้อมูลเบื้องต้น

#### ข้อมูลแบบสอบถาม

จะแสดงข้อมูลที่ได้จากแบบสอบถามตามที่อาสาได้ทำการรายงานเข้ามากับโครงการอย่างรายละเอียดโดย แบ่งข้อมูล 2 ส่วนคือ

- ข้อมูลแบบสอบถาม คือ ข้อมูลเชิงโปรแกรมที่อาสาได้รายงาน
- รายงานที่เกี่ยวข้อง คือ รายการรายงานติดตาม

| ข้อมูลแบบสอบถาม   | รายงานที่เกี่ยวข้อง    |
|-------------------|------------------------|
| คำถาม             | คำตอบ                  |
| animalType        | ไก่พื้นเมือง[สัตว์ปีก] |
| reportTypeVersion | 12                     |
| nearByCount       | 0                      |
| age               | ระยะแรกเกิด            |
| disease           | หวัด                   |
| programVersion    | 43                     |
| totalCount        | 8                      |
| symptom           | น้ำมูกไหล              |
| deathCount        | 0                      |
| animalUIGroup     | ไก่ เป็ด นก            |
| animalGroup       | สัตว์ปีก               |
| sickCount         | 2                      |

รูปที่ 7 ข้อมูลแบบสอบถาม

#### รูปภาพประกอบ

รูปประกอบรายงาน เป็นรูปที่อาสาจะส่งมาพร้อมกับรายงาน อาจจะมีหรือไม่มีก็ได ในกรณีที่มีรูปประกอบรายงาน ท่านสามารถคลิ๊กเข้าไปดูตำแหน่งสถานที่ที่รูปนั้นถูกถ่ายขึ้นได้ โดยขั้นตอน การดูตำแหน่งสถานที่มีดังต่อไปนี้

- 1. คลิ๊กที่รูปที่ต้องการดูตำแหน่งสถานที่รูปที่คลิ๊กจะขยายเป็นรูปขนาดใหญ่
- 2. ในกรณีที่รูปได้บันทึกตำแหน่งสถานที่ของรูปจะมีปุ่ม"แสดงในแผนที่"

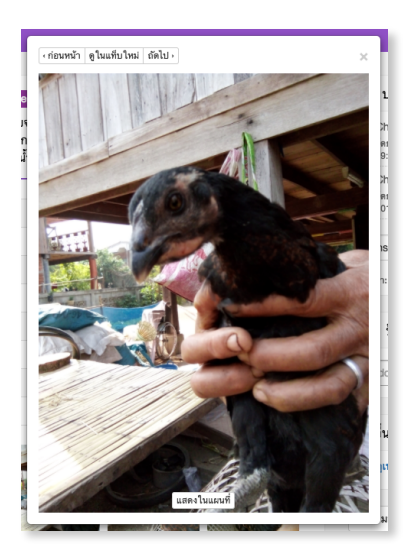

รูปที่ 8 ภาพประกอบ

#### ความคิดเห็น

ท่านสามารถแสดงความคิดเห็นบนการรายงานได้ เพื่อพูดคุย, ส่งไฟล์งานให้ และติดตามระหว่างทีมประสาน งาน ภายในโครงการได้ โดยตัวอย่างการแสดงความคิดเห็น

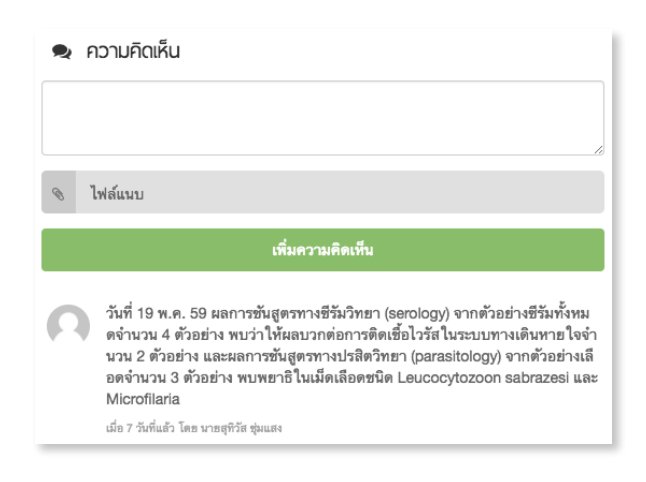

รูปที่ 9 ความคิดเห็น

#### ประวัติสถานะ

ผู้ใช้สามารถเปลี่ยนสถานะของรายงานเพื่ออัพเดทความคืบหน้าของรายงานนั้นๆ โดยที่สถานะของการเปลี่ยนแปลง รายงานมดังนี้

| V ประวัติสถานะ                                                                                      |
|----------------------------------------------------------------------------------------------------|
| <ul> <li>Changed : Case<br/>โดย System   วันที่ 21 พฤษภาคม 2016<br/>เวลา 12:54</li> </ul>           |
| <ul> <li>Changed : Report<br/>โดย นายบุญส่ง โพมี   วันที่ 21 พฤษภาคม<br/>2016 เวลา 12:54</li> </ul> |
| Case 🗸 เปลี่ยนสถานะ                                                                                 |
| ตั้งค่า: <u>ปรับเป็นรายงานทดสอบ</u>                                                                 |

รูปที่ 10 ประัติสถานะ

- Report รายงานเหตุผิดปกติ
- Insignificant Report รายงานที่ไม่เข้าข่ายเกิดโรคระบาด
- Case รายงานที่เข้าข่ายโรคระบาด
- False Report รายงานเท็จ/ไม่ถูกต้อง
- Suspect Outbreak สงสัยเป็นโรคระบาด
- No Outbreak Identified ไม่ใช่โรคระบาด
- Outbreak เกิดโรคระบาด
- Finnish ระงับเหตุและควบคุมโรคเรียบร้อยแล้ว

#### ป้ายคำ

ผู้ใช้สามารถติดป้ายต่างๆ ให้กับรายงานได้เพื่อใช้เป็นคำเฉพาะค้นหาของตัวเองได้

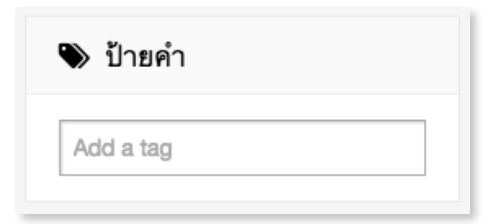

#### รายงานติดตาม (follow up)

รายงานติดตามเป็น "follow up" การติดตามรายงานที่มีสถานะเป็น "case" อยู่ แล้ว ตัวอย่าง เช่น อาสาได้ทำ รายงานของโรคท้องร่วงในโคนม และมีการส่งรายงานเพิ่มเติมมาเพื่อรายงานสถานการณ์ต่อเนื่อง โดยรายงานติดตาม จะมีสัญญลักษณ์รูปธงฟ้าบ่งบอกว่ารายงานนี้เป็นรายงานติดตาม

|   | 7 พ.ค. , 20 | Insignificant | 0 | สัตว์ป่วย/ตาย | องค์การบริหารส่วนตำบลสะเมิ |
|---|-------------|---------------|---|---------------|----------------------------|
| - | 6 พ.ค. , 22 | Report        | 0 | สัตว์กัด      | องค์การบริหารส่วนตำบลโหล่  |
|   | 6 พ.ค. , 12 | Case          | 0 | ภัยธรรมชาติ   | เทศบาลตำบลแม่ข่า อำเภอฝาง  |

รูปที่ 12 รายงานติดตาม

หรือดูได้ที่รายละเอียดของรายงาน ส่วนรายงานที่เกี่ยวข้องจะแสดงรายการต่างๆ ที่ได้มีการติดตามไว้

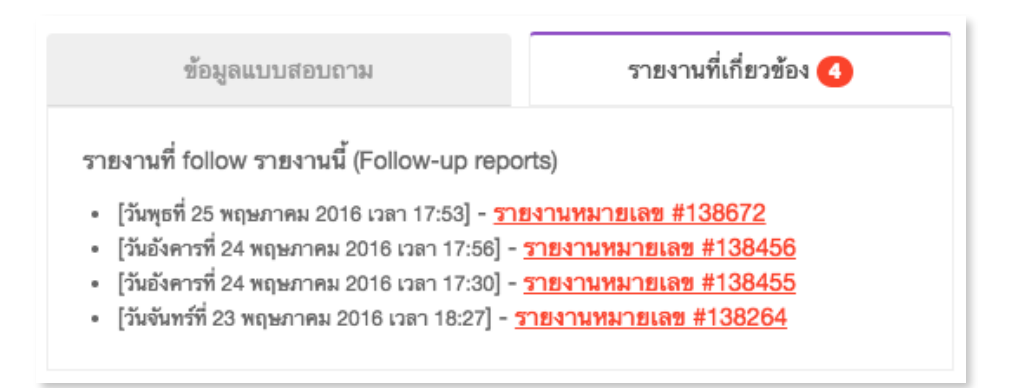

รูปที่ 13 รายงานที่เกี่ยวข้อง

## หน้าแผนที่รายงาน

เมนูแผนที่รายงาน (

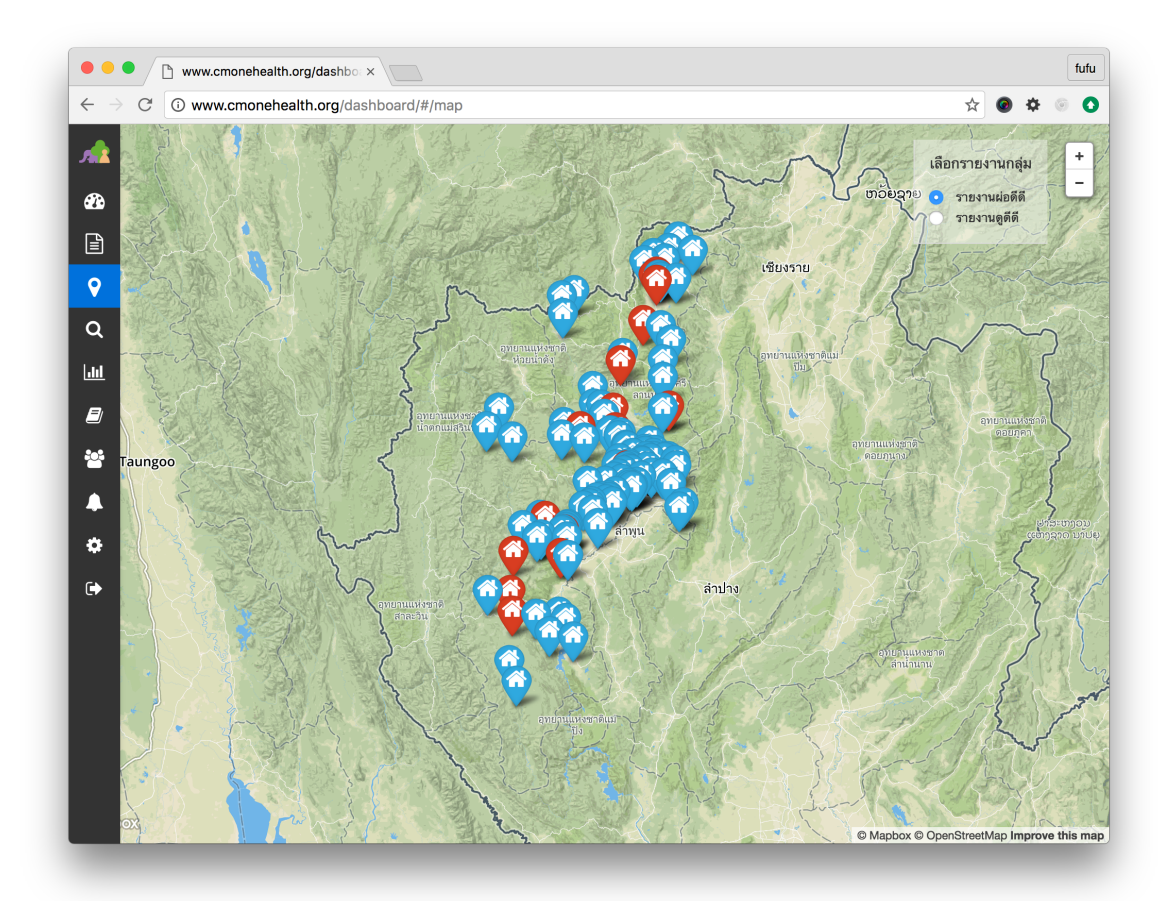

รูปที่ 14 แผนที่

#### สัญลักษณ์หมุดต่างๆจะแสดงสถานะด้วยสีต่างๆดังนี้

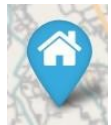

มีรายงานพบเหตุการณ์ผิดปกติ ภายในระยะเวลา 2 อาทิตย์

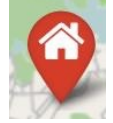

มีรายงานพบเหตุการณ์ผิดปกติ ภายในระยะเวลา 2 อาทิตย์

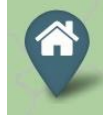

ไม่มีการรายงานจากพื้นที่นี้เลย

เมื่ออาสาแจ้งรายงานเหตุการณ์ผิดปกติต่างๆ เข้ามาระบบจะทำการเตือนเป็นวงกลมกระพริบบนแผนที่ตาม พื้นที่ที่ อาสานั้นรับผิดชอบอยู่

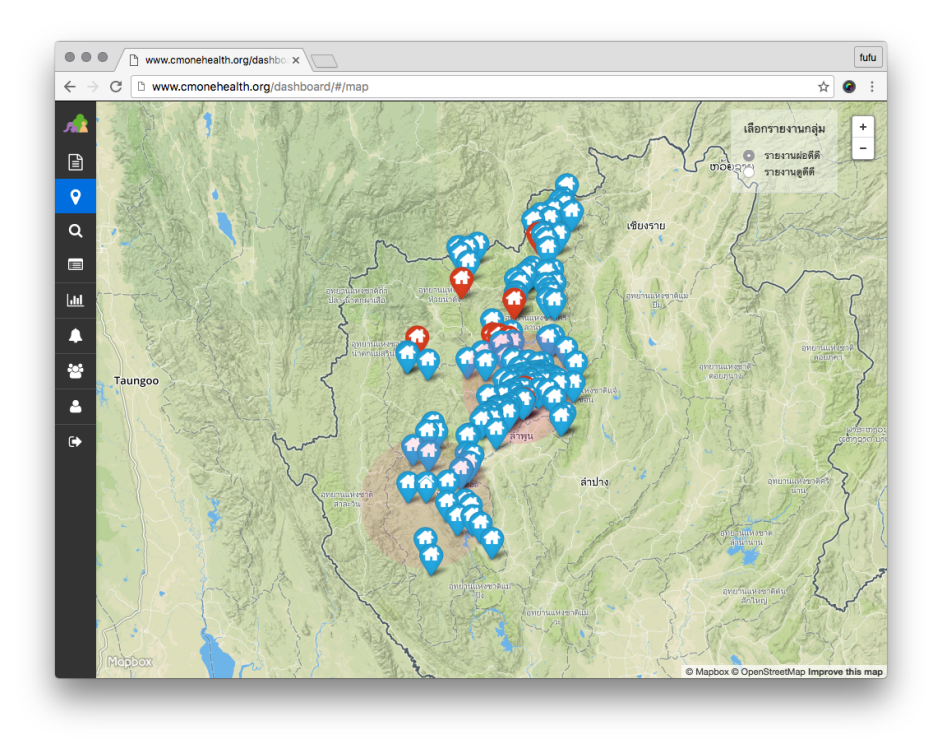

รูปที่ 15 แสดงการแจ้งเตือน

ท่านสามารถคลิ๊กที่หมุดพื้นที่ เพื่อเข้าไปดูรายการของรายงานและรายละเอียดรายงานของอาสาที่ได้แจ้งเข้ากับมา โครงการผ่อดีดีได้

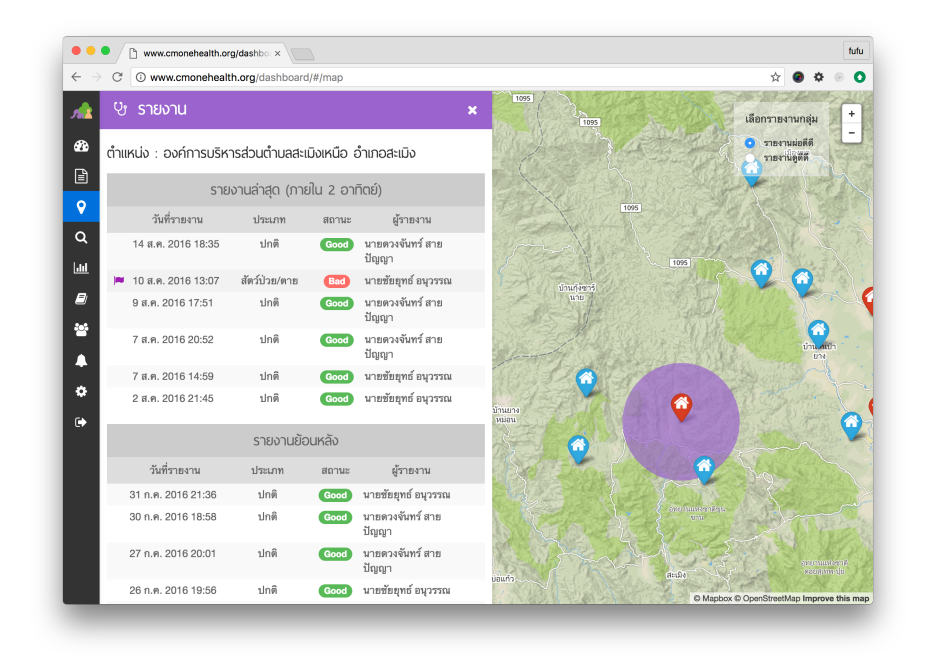

รูปที่ 16 ดูรายละเอียดรายงาน

## หน้าค้นหา

เมนูค้นหา ( ) จะปรากฎหน้าสำหรับค้นหารายงาน ผู้ใช้สามารถค้นหารายงานในช่องข้อความได้ คลิ๊กที่ สัญลักษณ์รูป ( <sup>I</sup>) จะอธิบายการค้นหาขั้นสูงและตัวอย่างตัวแปรต่างๆที่ใช้ในการค้นหา

| 1                              | i ตัวอย่าง. animalType:ไก่                                                                                                    | ٩   |
|--------------------------------|----------------------------------------------------------------------------------------------------|-----|
| aller all my der was march and | <ul> <li>ช่วยเหลือ รูปแบบการค้นหา:</li> <li>ค้นหาโดยใช้รูปแบบ <i>field:value</i> ตัวอย่าง:         <ul> <li>animalType:ไก่ © คือ หาง่านวนสัตว์ป่วย</li> <li>sickCount:10 © คือ หาง่านวนสัตว์ป่วย</li> <li>createdByName:นายฉัตรชัย © คือ หางากผู้รายงาน</li> <li>area:อำเภอหางดง © คือ หางากรายงานผิดปกติ</li> <li>megative:true © คือ หางากรายงานผิดปกติ</li> </ul> </li> <li>ด้นหาโดยใช้การกำหนดช่วง ตัวอย่าง:         <ul> <li>sickCount:[1 TO 3] © คือ หางำนวนสัตว์ป่วย ตั้งแต่ 1 ถึง 3 ตัว</li> <li>sickCount:[1 TO 3] © คือ หางำนวนสัตว์ป่วย ตั้งแต่ 1 ถึง 1 กังเป็นตันไป</li> </ul> </li> </ul> | ×   |
|                                | ค้นหาโดยใช้วันที สำหรับ field นี่ใช้ได้เฉพาะการค้นหาแบบกำหนดช่วงเท่านั้น ตัวอย่าง:                                                                                                    |     |
| And Contraction of the State   | ค้นหาโดยแบบขั้นสูง ตัวอย่าง:<br>◇ (animalType:แมว AND sickCount:10) OR sickCount:[3 TO *] ⑦<br>คือ หาจำนวนแมวป่วยสิบตัว หรือ สัตว์อะไรก็ได้ที่ป่วย 3 ตัวขึ้นไป                                                                                                    | 17- |

รูปที่ 17 ค้นหา

- ค้นหาโดยใช้รูปแบบ field:value ตัวอย่าง:
  - animalType: ไก่ คือ หาประเภทของสัตว์
  - sickCount: 10 คือ หาจำนวนสัตว์ป่วย
  - createdByName: นายฉัตรชัย คือ หาจากผู้รายงาน
  - area:อำเภอหางดง คือ หาจากพื้นที่ที่รายงาน
- ค้นหาโดยใช้การกำหนดช่วง ตัวอย่าง:
  - sickCount: [1 TO 3] คือ หาจำนวนสัตว์ป่วย ตั้งแต่ 1 ถึง 3 ตัว
  - sickCount: [1 TO \*] คือ หาจำนวนสัตว์ป่วย ตั้งแต่ 1 ตัวเป็นต้นไป

- ค้นหาโดยใช้วันที่ สำหรับ field นี้ใช้ได้เฉพาะการค้นหาแบบกำหนดช่วงเท่านั้น ตัวอย่าง:
  - date: [2014-11-20 TO 2014-11-20] คือ หารายงานของวันที่ 20 พ.ย. 2014
  - date: [2014-11-20 TO \*] คือ หารายงานตั้งแต่ วันที่ 20 พ.ย. 2014
  - date: today คือ หารายงานภายในวันนี้
  - date: yesterday คือ หารายงานของเมื่อวานนี้
  - date: this week คือ หารายงานภายในอาทิตย์นี้
  - date: last 10 days คือ หารายงานตั้งแต่ วันนี้ ย้อนหลังไป 10 วัน
- ค้นหาโดยแบบขั้นสูง ตัวอย่าง:
  - (animalType: แมว AND sickCount: 10) OR sickCount: [3 TO \*] คือ หาจำนวนแมวป่วยสิบตัว หรือ สัตว์ อะไรก็ได้ที่ป่วย 3 ตัวขึ้นไป

#### ตัวอย่างการค้นหาขั้นสูง

#### ต้องการค้นหาพื้นที่มีการป่วย/ตายของควาย

รูปแบบการค้นหา : "animalType: ควาย"

#### ตัวอย่าง

#### ต้องการค้นหาพื้นที่มีการป่วย/ตายของไก่ จำนวน 5-10 ตัวระหว่างวันที่ 15-22 ธันวาคม 2014

รูปแบบการค้นหา : "animalType: ไก่ AND sickCount: [5 TO 10] AND date: [2014-12-15 TO 2014-12-22]"

#### ตัวอย่าง

#### ต้องการทราบว่าวันนี้มีวัวป่วย/ตาย พื้นที่ไหนบ้าง

รูปแบบการค้นหา : "date: Today AND animalType: วัว AND typeName: "สัตว์ป่วย/ตาย""

#### ตัวอย่าง

#### ต้องการทราบว่าภายในอาทิตย์นี้ พื้นที่อมก๋อยนั้น มีสัตว์ป่วย/ตายบ้างไหม ?

รูปแบบการค้นหา : "date: this week AND area: อำเภออมก๋อย AND typeName: "สัตว์ป่วย/ตาย"

## หน้าแผนภาพข้อมูล

เมนูแผนภาพข้อมูล ( 🖸 ) แสดงข้อมูลรายงานเป็นเหตุการณ์เลือกดูตามช่วงเวลาและสามารถเลือกดูพิกัดของ ฟาร์มหมู, ฟาร์มวัว, ฟาร์มสุนัข, ฟาร์มไก่ ได้

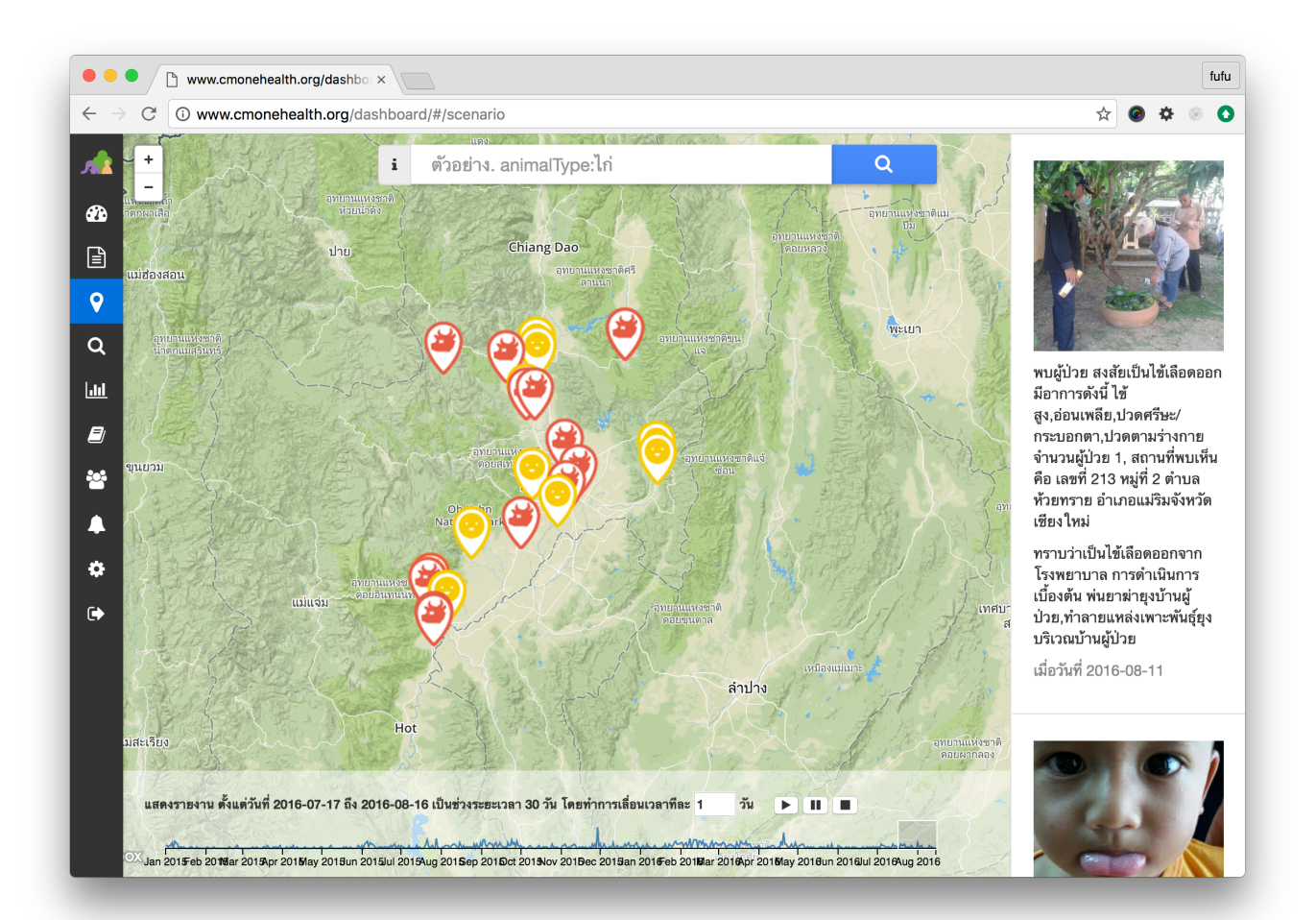

รูปที่ 18 แผนภาพ

## หน้าแผนรับมือโรคระบาด

เมนูแผนรับมือโรคระบาด ( 🦉 ) เมื่อเกิดเหตุการณ์โรคระบาด ( Outbreak ) สิ่งสำคัญคือแผนรับมือโรคระบาดที่ เกิดขึ้น ระบบแบ่งพื้นที่ออกเป็น 3 ส่วนหลักในการดูแล

- 1. โซนสีแดง คือหมู่บ้านที่เกิดเหตุ
- 2. โซนสีเหลือง คือหมู่บ้านที่ห่างจากระยะจุดเกิดเหตุ 3 กิโลเมตร เป็นรัศมีวงกลม
- 3. โซนสีเขียว คือหมู่บ้านที่ห่างจากระยะจุดเกิดเหตุ 10 กิโลเมตร เป็นรัศมีวงกลม

จากการแบ่งพื้นที่ดังกล่าว ระบบจะแสดงตำแหน่งและรัศมีตามระยะทางโซนต่างๆ ให้เห็นภาพรวมและระบุข้อมูลราย ละเอียดพื้นที่ที่เกิดโรคระบาด และพื้นที่ของคุณที่รับผิดชอบอยู่นั้นได้รับผลกระทบจากตกอยู่ในโซนเฝ้าระวังใด

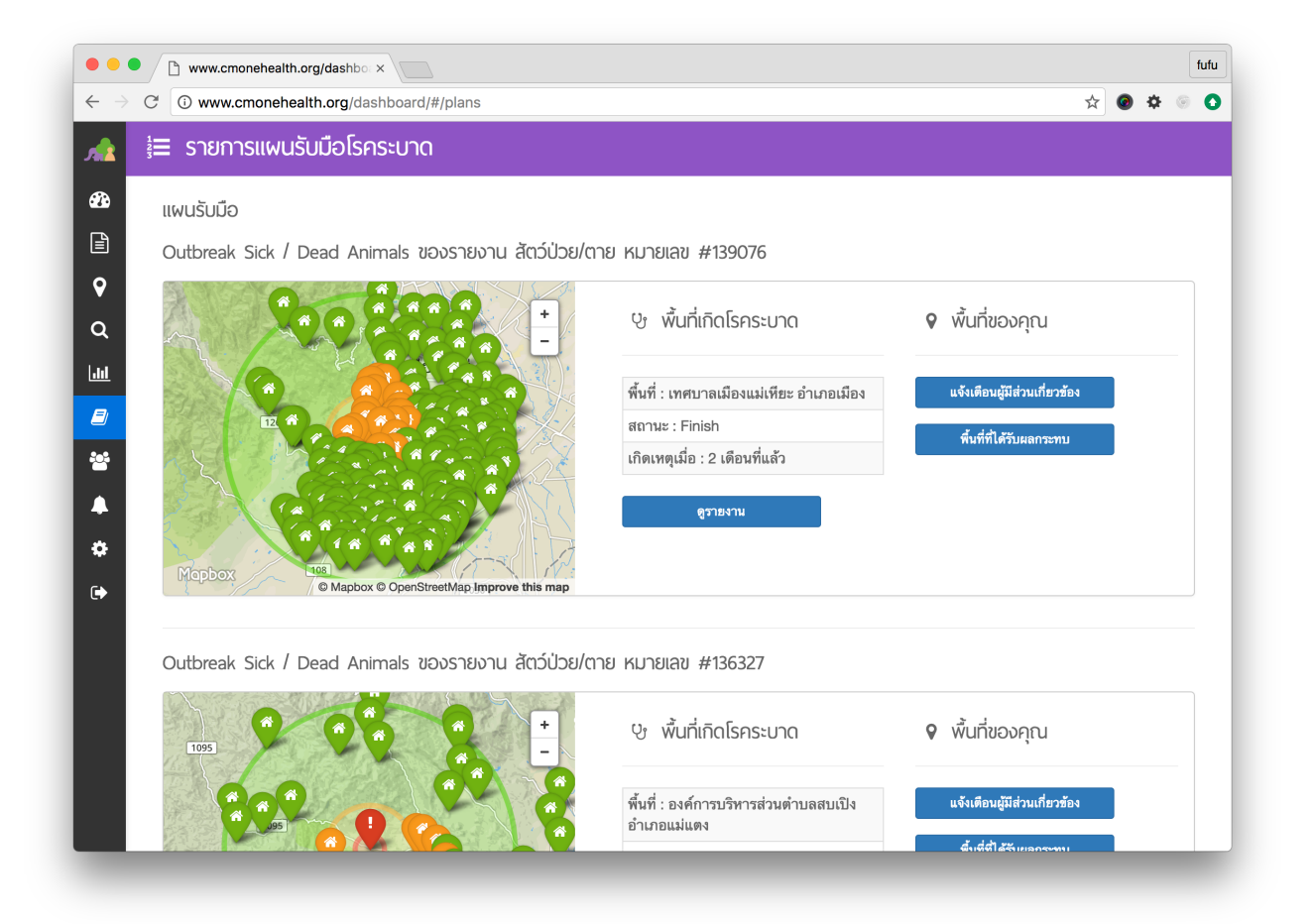

รูปที่ 19 แผนรับมือโรคระบาด

นอกจากนี้ในส่วนพื้นที่ของคุณที่รับผิดชอบจะสามารถส่งการแจ้งเตือนไปหายังผู้มีส่วนเกี่ยวข้องได้และดูข้อมูลที่ได้รับ ผลกระทบทั้งหมดแยกตามโซนได้อีกด้วย

| มายเหตุ : พื้นที่ที่ได้รับผลกระทบ, <u>พื้<i>นที่ที่รับผิดชอบ</i></u>                                                                                                    |                                                                                                    |
|----------------------------------------------------------------------------------------------------|----------------------------------------------------------------------------------------------------|
| 🕼 ข้อมูลไฟล์ CSV 🛛 🔝 ข้อมูลไฟล์ Excel                                                                                                    |                                                                                                    |
|                                                                                                    |                                                                                                    |
| ted โซนสีแดง คือหมู่บ้านที่เกิดเหตุ                                                                                                    |                                                                                                    |
| ทศบาลเมืองแม่เทียะ อำเภอเมือง                                                                                                    |                                                                                                    |
|                                                                                                    |                                                                                                    |
| ดและ โซนสีเหลือง ดือจะขะอากอดเกิดเหตุ 3 กน                                                                                                    |                                                                                                    |
| and an an an an an an an an an an an an an                                                                                                    |                                                                                                    |
|                                                                                                    |                                                                                                    |
| บ้านดอนปีน เทศบาลต่ำบลป่าแดด อำเภอเมืองเชียงใหม่                                                                                                    | เทศบาลด้าบลหนองควาย อำเภอหางดง                                                                                                    |
| บ้านดอนปีน เทศบาลตำบลป่าแดด อำเภอเมืองเซียง ใหม่<br>บ้านร่ำเป็ง เทศบาลตำบลสุเทพ อำเภอเมือง                                                                                                    | เทศบาลด้าบลหนองควาย อำเภอหางดง<br>บ้านโป่งน้อย เทศบาลดำบลสุเทพ อำเภอเมือง                                                                                                    |
| ว้านดอนปีม เทศบาลดำบลบุ๋าแดด อำเภอเมืองเชียงไหม่<br>ว้านว่ำเป็ง เทศบาลดำบลสุเทพ อำเภอเมือง<br>ว้านดันกุก เทศบาลตำบลสุเทพ อำเภอเมือง                                                                                                    | เทศบาลด้าบลหนองควาย อำเภอหางดง<br>บ้านโป้งน้อย เทศบาลด่าบลสุเทพ อำเภอเมือง<br>บ้านใหม่สามัคดี เทศบาลด่าบลสุเทพ อำเภอเมือง                                                                                                    |
| ว้านตอนบิน เทศบาลต่าบลบำแดด อำเภอเมืองเขียงใหม่<br>ว้านว่ำเป็ง เทศบาลด่าบลสุเทพ อำเภอเมือง<br>ว้านดับกุถ เทศบาลด่าบลสุเทพ อำเภอเมือง<br>ว้านดับลนจอย เทศบาลด่าบลสุเทพ อำเภอเมือง                                                                                                    | เทศบาลด้าบลหนองควาย อำเภอหางดง<br>บ้านโบ้งน้อย เทศบาลด้าบลสุเทพ อำเภอเมือง<br>บ้านใหม่สามัคลี เทศบาลด้าบลสุเทพ อำเภอเมือง<br>บ้านด้าหนัก เทศบาลด้าบอสุเทพ อำเภอเมือง                                                                                                    |
| ว้านตอนบิน เทศบาลต่าบลบำแดด อำเภอเมืองเขียงไหม่<br>ว้านว่ำเป็ง เทศบาลต่าบลสุเทพ อำเภอเมือง<br>ว้านดับกุถ เทศบาลต่าบลสุเทพ อำเภอเมือง<br>ว้านลับลมจอย เทศบาลต่าบลสุเทพ อำเภอเมือง<br>ว้านอูโบสถ เทศบาลต่าบลสุเทพ อำเภอเมือง                                                                                                    | เทศบาลด้าบลหนองควาย อำเภอหางดง<br>บ้านโป่งน้อย เทศบาลด้าบลสุเทพ อำเภอเมือง<br>บ้านใหม่สามัคลี เทศบาลด้าบลสุเทพ อำเภอเมือง<br>บ้านด้าหนัก เทศบาลด้าบอสุเทพ อำเภอเมือง<br>บ้านป่าจี้ เทศบาลด้าบอสุเทพ อำเภอเมือง                                                                                                    |
| ว้านตอนบิน เทศบาลต่าบลบำแดด อำเภอเมืองเขียงไหม่<br>ว้านร่ำเปิง เทศบาลต่าบลสุเทพ อำเภอเมือง<br>ว้านดับกูถ เทศบาลต่าบลสุเทพ อำเภอเมือง<br>ว้านลับลมจอย เทศบาลต่าบลสุเทพ อำเภอเมือง<br>ว้านอูโบสถ เทศบาลต่าบลสุเทพ อำเภอเมือง<br>ว้านก่าช้าม เทศบาลต่าบลสุเทพ อำเภอเมือง                                                                                                    | เทศบาลดำบลหมองควาย อำเภอหางคง<br>บ้านโป่งน้อย เทศบาลดำบลสุเทพ อำเภอเมือง<br>บ้านใหม่สามัคลี เทศบาลดำบลสุเทพ อำเภอเมือง<br>บ้านดำหนัก เทศบาลดำบลสุเทพ อำเภอเมือง<br>บ้านป่าจี้ เทศบาลดำบลสุเทพ อำเภอเมือง<br>บ้านห้วยทราย เทศบาลดำบลสุเทพ อำเภอเมือง                                                                                                    |
| ว้านตอนบิน เทศบาลต่าบลบำแดด อำเภอเมืองเขียงใหม่<br>ว้านรั่วเป็ง เทศบาลต่าบลสุเทพ อำเภอเมือง<br>ว้านดับถูก เทศบาลต่าบลสุเทพ อำเภอเมือง<br>ว้านสับสมจอย เทศบาลต่าบลสุเทพ อำเภอเมือง<br>ว้านรูโบสถ เทศบาลต่าบลสุเทพ อำเภอเมือง<br>ว้านกำล้าม เทศบาลต่าบลสุเทพ อำเภอเมือง                                                                                                    | เทศบาลดำบลหมองควาย อำเภอหางดง<br>บ้านโป่งน้อย เทศบาลดำบลสุเทพ อำเภอเมือง<br>บ้านใหม่สามัคลี เทศบาลดำบลสุเทพ อำเภอเมือง<br>บ้านดำหนัก เทศบาลดำบลสุเทพ อำเภอเมือง<br>บ้านป่าจี้ เทศบาลดำบลสุเทพ อำเภอเมือง<br>บ้านห้วยทราย เทศบาลดำบลสุเทพ อำเภอเมือง<br>บ้านห้วยทราย เทศบาลดำบลสุเทพ อำเภอเมือง<br>คณะสัตว์แพทย์ศาสตร์ มหาวิทยาลัยเชียงใหม่                                                                                                    |
| ว้านดองมีน เทศบาลด้าบลบุ้แดด อำเภอเมืองเชียงใหม่<br>ว้านร่ำเปิง เทศบาลด้าบลสูเทท อำเภอเมือง<br>ว้านสั้นลงอย เทศบาลด้าบลสูเทท อำเภอเมือง<br>ว้านอู้ในสถ เทศบาลด้าบลสูเทท อำเภอเมือง<br>ว้านท่าช้าน เทศบาลด่าบลสูเทท อำเภอเมือง<br>ว้านท่าช้าน เทศบาลต่าบล อำเภอเมืองเชียงใหม่<br>ว้านบ่าเป้า เทศบาลด่าบลเป้นดด อำเภอเมืองเชียงใหม่                                                                   | เทศบาลดำบลหมองควาย อำเภอหางดง<br>บ้านโป่งน้อย เทศบาลดำบลสุเทพ อำเภอเมือง<br>บ้านใหม่สามัคลี เทศบาลดำบลสุเทพ อำเภอเมือง<br>บ้านดำหนัก เทศบาลดำบลสุเทพ อำเภอเมือง<br>บ้านป่าจี้ เทศบาลดำบลสุเทพ อำเภอเมือง<br>บ้านห้วยทราย เทศบาลดำบลสุเทพ อำเภอเมือง<br>คณะสัตว์แพทย์ศาสตร์ มหาวิทยาลัยเชียงใหม่<br>บ้านพันหลัง เทศบาลดำบลลันอักหวาน อำเภอหางดง                                                                                                    |
| บ้านดอรม์ปัน เทศบาลต่าบลบุ่าแดด อำเภอเมืองเชียงไหม่<br>บ้านจ่ำเป็ง เทศบาลต่าบลสูงทห อำเภอเมือง<br>บ้านดังกุต เทศบาลต่าบลสูงทห อำเภอเมือง<br>บ้านลังแลงขอ เทศบาลตุ่งทห อำเภอเมือง<br>บ้านจ่าข้าม เทศบาลต่าบลสูงทห อำเภอเมือง<br>บ้านท่าข้าม เทศบาลต่าบลสูงทห อำเภอเมืองเชียงไหม่<br>บ้านต่าหมักใหม่ เทศบาลต่าบองบ้าแดด อำเภอเมืองเชียงไหม่<br>บ้านต่าหมักใหม่ เตศบาลต่ายองบ้าแดด อำเภอเมืองเชียงไหม่ | เทศบาลด้าบสหนองควาย อำเภอหางดง<br>บ้านโปงน้อย เทศบาลด่าบลสูเทพ อำเภอเมือง<br>บ้านโหม่สามัคลี เทศบาลด่าบลสูเทพ อำเภอเมือง<br>บ้านดำหนัก เทศบาลดำบลสูเทพ อำเภอเมือง<br>บ้านป่าจี้ เทศบาลดำบลสูเทพ อำเภอเมือง<br>อาเมคัวธุรรรษ เทศบาลดำบลสูเทพ อำเภอเมือง<br>คณะสัตว์แพทย์ศาสตร์ มหาวิทยามรับเชียงใหม่<br>บ้านหันตจัง เทศบาลดำบลสันผักรวน อำเภอหางดง<br>บ้านหนองควาย เทศบาลดำบลหนองควาย อำเภอหางดง                                                                                                    |
| บ้านดอนป็น เทศบาลด่าบลบุ่นเดด อำเภอเมืองเขียงไหม่<br>บ้านด้ำเปิง เทศบาลด่าบลอุเทพ อำเภอเมือง<br>บ้านดั้นลงงอย เทศบาลดุ่งทพ อำเภอเมือง<br>บ้านลู้โนส เทศบาลด่าบลอุเทพ อำเภอเมือง<br>บ้านท่าข้าม เทศบาลด่าบลบุ่นตด อำเภอเมือง<br>บ้านน่าทั่วไหม่ เทศบาลด่าบลบุ่นตด อำเภอเมืองเชียงไหม่<br>บ้านน่าเปิา เทศบาลด่าบลบุ่นตด อำเภอเมืองเรียงไหม่<br>บ้านน้ำเปิา เทศบาลด่าบลบุ่นตด อำเภอเมืองเรียงไหม่      | <ul> <li>เทศบาลด้าบสหนองควาย อำเภอหางดง</li> <li>บ้าน โปงน้อย เทศบาลด่าบลสูเทพ อำเภอเมือง</li> <li>บ้าน โปงน้อย เทศบาลด่าบลสูเทพ อำเภอเมือง</li> <li>บ้านด้าหนัก เทศบาลด่าบลสูเทพ อำเภอเมือง</li> <li>บ้านบ้างี้ เทศบาลด่าบลสูเทพ อำเภอเมือง</li> <li>บ้านบ้างี้ เทศบาลด่าบลสูเทพ อำเภอเมือง</li> <li>บ้านท้วยทราย เทศบาลด่าบลสูเทท อำเภอเมือง</li> <li>บ้านท้วยทราย เทศบาลด่าบลสูเทท อำเภอเมือง</li> <li>คณะสัตว์แพทย์ศาสตร์ มหาวิทยาลัยเชียงใหม่</li> <li>บ้านทันหลัง เทศบาลด่าบลสุ่นสัทหราย อำเภอหางดง</li> <li>บ้านหนองควาย เทศบาลด่านดหนองควาย อำเภอหางดง</li> <li>บ้านห้มารถ เทศบาลด่านดหนองควาย อำเภอหางดง</li> <li>บ้านหนองควาย เทศบาลด่านดหนองควาย อำเภอหางดง</li> </ul> |

รูปที่ 20 พื้นที่ที่ได้รับผลกระทบ

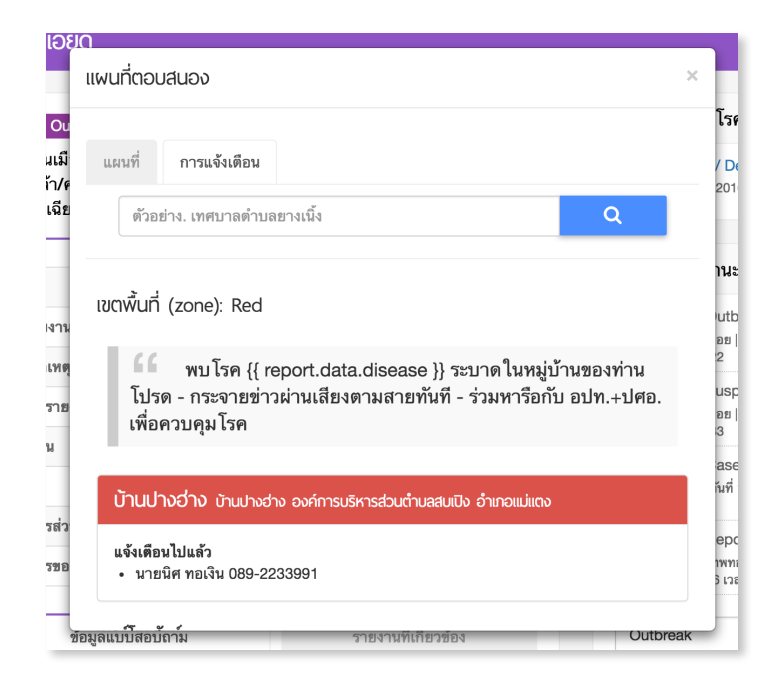

รูปที่ 21 การส่งข้อความ

## หน้าข้อรายชื่อติดต่อ

เมนูรายชื่อติดต่อ ( ) คือ รายชื่อหมู่บ้านในพื้นที่ของผู้ใช้ ผู้ใช้สามารถเพิ่มเบอร์โทรศัพท์มือถือเข้าไปในหมู่บ้าน ได้เพื่อเก็บไว้เป็นประวัติการติดต่อต่างๆ ยกตัวอย่างเช่น เมื่อโรคระบาดเกิด ( Outbreak ) ขึ้นระบบจะส่ง SMS ไป แจ้งเตือนตามเบอร์โทรศัพท์ที่ได้ตั้งค่าไว้ให้อัตโนมัติเพื่อกระจ่ายข่าวสารลงในหมู่บ้านอย่างรวดเร็ว

|                    | rg/dashbo: ×                   |                |         |
|--------------------|--------------------------------|----------------|---------|
| C 🛈 www.cmoneheal  | lth.org/dashboard/#/contacts   |                | ☆ ❷ �   |
| 🌜 รายชื่อติดต่อ    |                                |                |         |
| i ตัวอย่าง. เทศบาล | ลตำบลยางเนิ้ง                  |                | Q       |
|                    |                                |                |         |
| 🚯 ข้อมูลไฟล์ CSV   | 🖹 ข้อมูลไฟล์ Excel             |                |         |
| หมู่บ้าน           | เทศบาล/อำเภอ                   | ผู้ติดต่อ      |         |
| บ้านช่างเคี่ยน     | เทศบาลตำบลช้างเผือก อำเภอเมือง | ไม่มีข้อมูล    | 💉 แก้ไข |
| บ้านเจ็ดยอด        | เทศบาลตำบลช้างเผือก อำเภอเมือง | ไม่มีข้อมูล    | 💉 แก้ไข |
| บ้านข่วงสิงท์      | เทศบาลตำบลช้างเผือก อำเภอเมือง | ไม่มีข้อมูล    | 🖍 แก้ไข |
| บ้านขุนช่างเคี่ยน  | เทศบาลตำบลช้างเผือก อำเภอเมือง | ไม่มีข้อมูล    | 🖍 แก้ไข |
| บ้านเชิงดอย        | เทศบาลตำบลสุเทพ อำเภอเมือง     | ไม่มีข้อมูล    | 🖍 แก้ไข |
| บ้านห้วยแก้ว       | เทศบาลตำบลสุเทพ อำเภอเมือง     | ไม่มีข้อมูล    | 🖍 แก้ไข |
| บ้านสวนดอก         | เทศบาลตำบลสุเทพ อำเภอเมือง     | ไม่มีข้อมูล    | 🖍 แก้ไข |
| บ้านห้วยทราย       | เทศบาลตำบลสุเทพ อำเภอเมือง     | ไม่มีข้อมูล    | 🖍 แก้ไข |
| บ้านร่ำเปิง        | เทศบาลตำบลสุเทพ อำเภอเมือง     | ไม่มีข้อมูล    | 🖍 แก้ไข |
|                    | · · · a                        | 1.1 <i>4.8</i> |         |

รูปที่ 22 รายชื่อติดต่อ

## หน้าสรุปรายงาน

เมนูสรุปรายงาน ( 🛄 ) โดยเมื่อคลิ๊กที่ปุ่ม จะปรากฏรายการสรุปได้ 3 ประเภท ได้แก่

- สรุปรายงานในพื้นที่ สรุปข้อมูลรายงาน เช่น จำนวนอาสาทั้งหมด, จำนวนไม่พบเหตุผิดปกติรายงาน, จำนวน รายงานเหตุผิดปกติ, จำนวนสถิติรายงานรายเดือนเลือกตามประเภทรายงานได้
- สรุปรายงานรายเดือน ผู้ใช้สามารถทำสรุปรายงานประจำเดือน ได้จากการตั้งค่าตัวแปรต่างๆ เช่น ประเภท รายงาน, ช่วงเวลา, พื้นที่, ป้ายคำ และดาวน์โหลดข้อมูลเป็นไฟล์ CSV, Excel เพื่อนำไปใช้งานต่อได้
- 3. สรุปประสิทธิภาพการรายงานของอาสา แสดงประสิทธิภาพอาสาที่รายงานเหตุการณ์เข้ามายังโครงการ

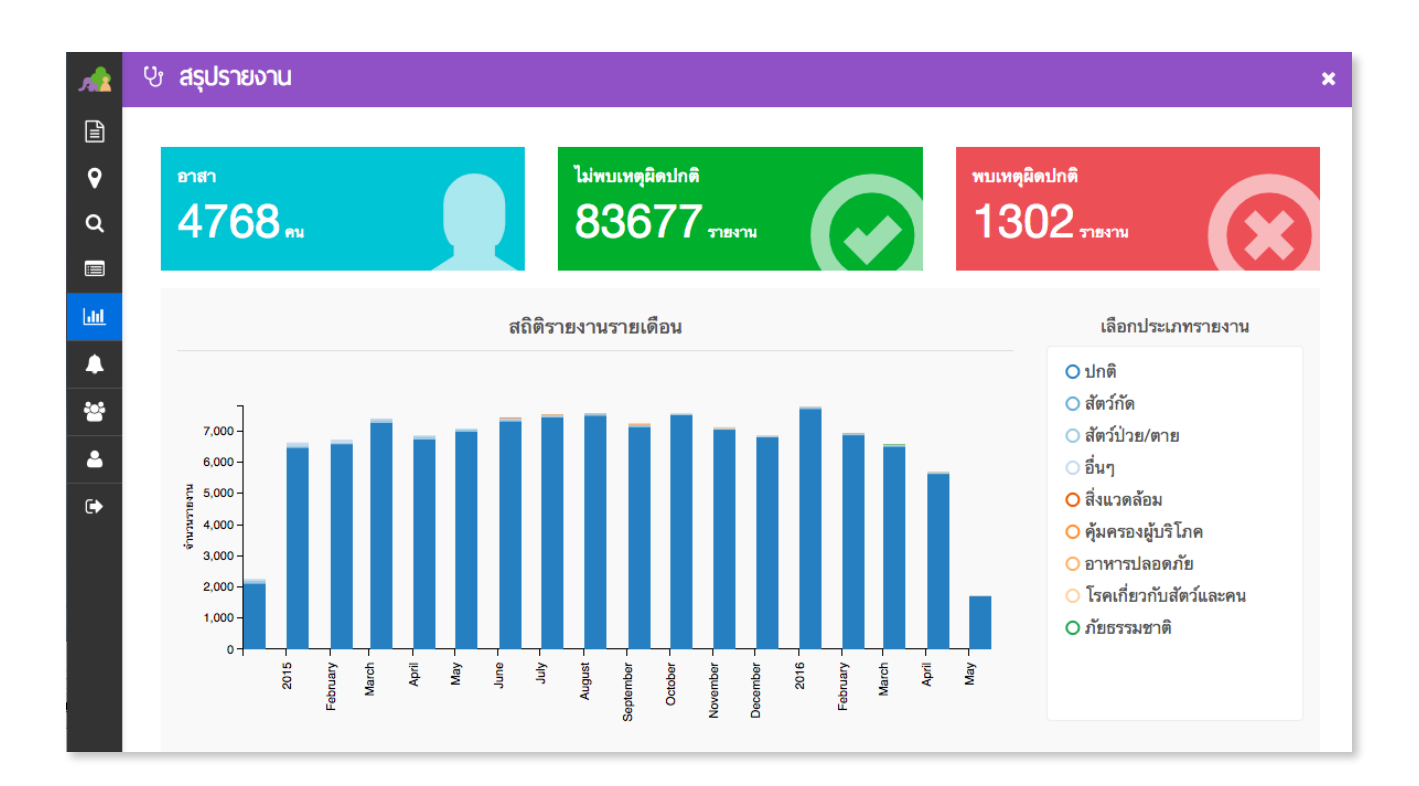

รูปที่ 23 สรุปรายงาน

| 🖹 ประเภทรายง       | nu            | ตาร | างสรุปรา | เยงานวันเ | า่ 01/05/ | 2016 - 2  | 6/05/20  | 16 ของทุก | าพื้นที่ |         |        |     |
|--------------------|---------------|-----|----------|-----------|-----------|-----------|----------|-----------|----------|---------|--------|-----|
| O สัตว์ป่วย/ตาย    | O ສັຫລ໌ກັด    | ~   | ld ~     | สถานะ~    | วันที่ ~  | พื้นที่ ~ | ประเภ.:. | ห้วข้อ ~  | โรค ~    | อาการ∽  | ป่วย ~ | ตาย |
| O อาหารปลอดภัย     |               |     | 138253   | Case      | 2016      | เทศบ      | สัตว์ป่  | ไก่พื่นเ  | ระบุอา   | อัมพา   | 0      | 0   |
| O คุ้มครองผู้บริโภ | ค             |     | 137913   | Insign    | 2016      | บ้านส     | สัตว์ป่  | ไก่พื้นเ  | ระบุอา   | คอบิด   | 2      | 0   |
| O สิ่งแวดล้อม (    | ) ภัยธรรมชาติ | 0   | 137869   | Case      | 2016      | เทศบ      | สัตว์ป่  | โคเนื้อ   | ระบุอา   | คอบิด   | 1      | 0   |
| O โรคเกี่ยวกับสัต  | ว์และคน       |     | 137860   | Case      | 2016      | องค์ก     | สัตว์ป่  | หมา[สั    | ระบุอา   | อาเจีย  | 1      | 0   |
| O อื่นๆ            | Q อื่นๆ       | Ο   | 137602   | Insign    | 2016      | องค์ก     | ສັຫວ໌ປ່  | ควาย[     | ระบุอา   | ท้องอื  | 1      | 1   |
|                    |               |     | 137510   | Case      | 2016      | เทศบ      | สัตว์ป่  | ไก่พื้นเ  | ระบุอา   | ชัก,คอ  | 1      | 0   |
| 🋗 ช่วงเวลา         |               |     | 136327   | Outbr     | 2016      | องค์ก     | สัตว์ป่  | ไก่พื้นเ  | ห่าไก่   | ป่วยต   | 20     | 15  |
| ตั้งแต่วันที่      | ถึงวันที่     |     | 136325   | Case      | 2016      | เทศบ      | ສິ່ຈແວ   | ควัน      | -        | -       | -      | -   |
| 1 May, 2016        | 26 May, 201   |     | 136525   | Case      | 2016      | บ้านไร่   | สัตว์ป่  | ไก่พื้นเ  | ระบุอา   | ท้องเสี | 30     | 30  |
| 🛛 ស៊ីដក់           |               |     | 136076   | Insign    | 2016      | เทศบ      | สัตว์ป่  | ไก่พื้นเ  | ห่าไก่   | แพร่ระ  | 6      | 10  |
|                    |               |     | 135956   | Insign    | 2016      | แขวง      | สัตว์ป่  | หมา[สั    | ระบุอา   | หายใ    | 1      | 1   |
| ทุกพื้นที่         | •             |     | 135904   | Case      | 2016      | เทศบ      | สัตว์ป่  | ไก่พื้นเ  | ระบุอา   | ท้องเสี | 15     | 20  |
| Deude              | 🐌 ป้ายคำ      |     | 135574   | Insign    | 2016      | เทศบ      | สัตว์ป่  | ไก่พื้นเ  | ระบุอา   | คอบิด   | 0      | 1   |
|                    |               |     | 135278   | Insign    | 2016      | องค์ก     | สัตว์ป่  | หมู[สั    | ระบุอา   | เกิดผื่ | 1      | 0   |
| Add a tag          | Add a tag     |     | 135270   | Insign    | 2016      | องค์ก     | สัตว์ป่  | หมู[สั    | ระบุอา   | ผสมติ   | 1      | 0   |
|                    |               |     | 137105   | Case      | 2016      | เทศบ      | ภัยธร    | ไฟไห      | -        | -       | -      | -   |

รูปที่ 24 สรุปรายงานรายเดือน

| Lut. deckler Ze Secure |                                 |                         |         |
|------------------------|---------------------------------|-------------------------|---------|
| 🔟 สรุบบระลกธภาพกา:     | รรายงานแตละอาลา                 |                         |         |
| 🛗 ช่วงเวลา             | ผลลัพธ์การค้นหา 5/2016 ของ      | าุกพื้นที่              |         |
| เดือน ปี               | Full Name V                     | Number Of Active Days 💙 | Grade ~ |
| 5 0 2016 0             | ศุภัจจารีย์ คำนวน               | 0                       | С       |
| 🛛 พื้นที่              | นายอนันต์ แมลงภู่ทอง            | 0                       | С       |
| a d                    | นายคงฤทธ์ โสดาคำแสน             | 2                       | В       |
| ทุกพนท 👻               | นางนิ่มนวล รื่นรมย์             | 1                       | В       |
|                        | นายรัน มะโนเมือง                | 15                      | А       |
|                        | นางมลิวรรณ จันทร์สุขสถิตย์      | 0                       | С       |
|                        | นางพวงทอง สายกับ                | 0                       | С       |
|                        | นางสีราวรรณ พรรณสุรินทร์        | 0                       | С       |
|                        | นางวิบูลย์พร สุขสำราญ           | 3                       | В       |
|                        | นางสมศรี แนวสุจริต              | 6                       | A       |
|                        | นางแก้วลูน มาสกลาง              | 0                       | С       |
|                        | นายพิทักษ์ ดวงตำ                | 0                       | С       |
|                        | นายทองดี ทองเงา                 | 0                       | С       |
|                        | นายเอกรัฐ กองสิน                | 0                       | С       |
|                        | นายเชาวลิต เด็ดดวง              | 0                       | С       |
|                        | นายสมจิต แว่นทอง                | 0                       | C       |
|                        | 🕼 ข้อมูลไฟล์ CSV 🔀 ช้อมูลไฟล์ E | cel                     |         |
|                        |                                 |                         |         |

รูปที่ 25 สรุปประสิทธิภาพอาสา

## หน้าแจ้งเตือน

เมนูการแจ้งเตือน ( ) จะแสดงรายการของรายงานที่ท่านถูกอ้างถึง จากการแสดงความคิดเห็นตัวอย่างรูปที่ 17 แสดงข้อความแจ้งเตือน เมื่อต้องการดูข้อความที่ถูกอ้างถึง ให้คลิ๊กเลือกจากรายการนั้น จะแสดง รายงานเลื่อนไปที่ ส่วยความคิดเห็นจะแสดงความคิดเห็นที่ท่านถูกอ้างถึง

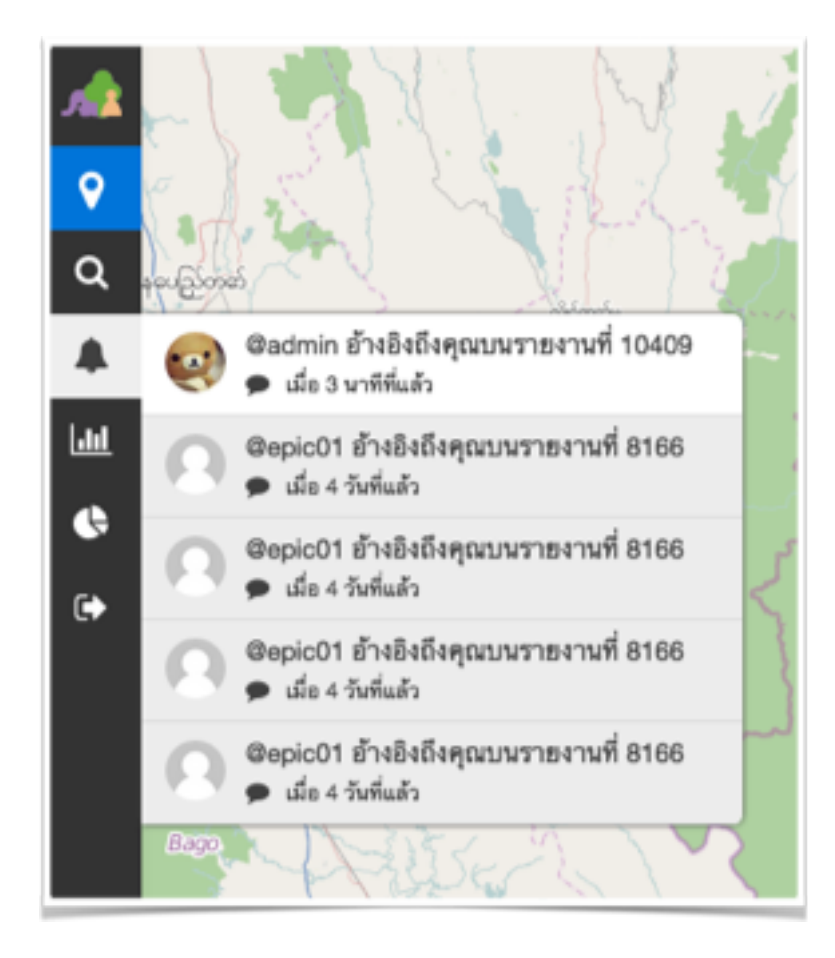

รูปที่ 26 แจ้งเตือน

## หน้าข้อมูลอาสา

เมนูข้อมูลอาสา ( 📴 ) จะประกอบไปด้วย 5 ส่วน คือ

- ข้อมูลอาสา แสดงรายการรายชื่อผู้ใช้ต่างๆ ที่อยู่ในระบบ โดยที่ผู้ใช้สามารถสร้าง, แก้ไขข้อมูลส่วนตัวของ อาสาทุกคนได้
- 2. รหัสพื้นที่ แสดงรายการรายชื่อพื้นที่รหัสเชิญ (Invitation Code) ที่ใช้ในการสมัครลงทะเบียนอาสา
- รายชื่อติดต่อ รายชื่อหมู่บ้านในพื้นที่ของผู้ใช้ ผู้ใช้สามารถเพิ่มเบอร์โทรศัพท์มือถือเข้าไปในหมู่บ้านได้เพื่อ เก็บไว้เป็นประวัติการติดต่อต่างๆ
- ผู้มีส่วนเกี่ยวข้อง ผู้ใช้สามารถระบุเบอร์โทรศัพท์มือถือที่ต้องการแจ้งเตือนในแต่ละกรณีของการรายงานได้ เช่น เมื่อเกิด Case : สัตว์ป่วยตาย กดปุ่มแก้ไขเพื่อเพิ่ม, แก้ไขเบอร์โทศัพท์ที่ต้องการแจ้งเตือนได้

กรณีของรายงานต่างๆ ในระบบประกอบไปด้วย

- Case คือ สถานะการรายงานนั้นเข้าข่ายที่สงสัยจะเป็นโรคระบาด
- Suspect Outbreak คือ สถานะสงสัยเป็นโรคระบาด
- Outbreak คือ สถานะเกิดโรคระบาด
- Finish คือ ระงับโรคระบาดได้แล้ว
- 5. รูปแบบการแจ้งเตือน ระบบจะแสดงเงื่อนไขรูปแบบการแจ้งเตือ

| <ol> <li>www.cmonel</li> </ol> | health.org/dashboard/#/ | user-list       |                     | ☆                | 0 0           |
|--------------------------------|-------------------------|-----------------|---------------------|------------------|---------------|
| ข้อมูลอาสา                     |                         |                 |                     |                  |               |
| าารางข้อมลอาส                  | า                       |                 |                     |                  |               |
| เป็ ต้อนอไฟล์ CS               | V เป็ ส้วนอไฟอ์ Evool   |                 |                     |                  | - <i>a</i> ča |
| ขอมูลเพล CS                    | (X) สอมัยเพล EXC61      |                 |                     |                  | - 83 N        |
| ชื่อ                           | นามสกุล                 | ชื่อบัญชีผู้ใช้ | พื้นที่             | วันที่เข้าร่วม   | ค่าสั         |
| นางบัวบาน                      | เตจัะวงศ์               | 0895521645@e    |                     | 5 ต.ค. 15 เวลา 0 | แก้ไร         |
| นายคเชน                        | เจียกขจร                | 0930955959@e    | เทศบาลตำบลช้างเผือก | 5 ต.ศ. 15 เวลา 0 | แก้ไร         |
| นางลัดดาพร                     | จันทร์ตา                | 0979237330@e    |                     | 5 ต.ค. 15 เวลา 0 | แก้ไร         |
| Jiraporn Lapint                | a                       | 1004875596237   | public_1            | 17 ธ.ค. 15 เวลา  | แก้ไร         |
| Hong Wong                      |                         | 1015323411302   | public_1            | 27 พ.ย. 15 เวลา  | แก้ไร         |
| Franklin                       |                         | 1020541245153   | public_1            | 28 พ.ย. 15 เวลา  | แก้ไร         |
| Mini Pimsupitol                | h                       | 1022281364478   | public_1            | 28 พ.ย. 15 เวลา  | แก้ไร         |
| Aueng Aey Rak                  | iiti                    | 1028142367227   | public_1            | 11 ก.พ. 16 เวลา  | แก้ไร         |
| Wimwipa Moor                   | nla                     | 1041197099277   | public_1            | 18 ธ.ค. 15 เวลา  | แก้ไร         |
| Otalo Osanova                  |                         | 1057271044305   | public_1            | 28 พ.ย. 15 เวลา  | แก้ไร         |
| Worawit Petcha                 | arat                    | 1069290376415   | public_1            | 1 ธ.ค. 15 เวลา 1 | แก้ไร         |
| DrLove Rakusa                  | n                       | 1085372758170   | public_1            | 18 ธ.ค. 15 เวลา  | แก้ไร         |
| Rose Apple 's                  | 5                       | 1167980579888   | public 1            | 10 เม.ศ. 16 เวลา | แก้ไร         |

## หน้าข้อมูลผู้ใช้

เมนูข้อมูลผู้ใช้ (

|                                   | www.cmonehealth.org/dashbo. ×                     |   | fufu |
|-----------------------------------|---------------------------------------------------|---|------|
| $\leftrightarrow$ $\Rightarrow$ G | ① www.cmonehealth.org/dashboard/#/profile     ₽ ☆ | 0 | 0    |
| <u>a</u>                          | ข้อมูลผู้ใช้                                      |   |      |
| <i>£</i> £e                       |                                                   |   | ]    |
|                                   |                                                   |   |      |
| <b>Ŷ</b>                          |                                                   |   |      |
| ۹                                 |                                                   |   |      |
|                                   | ຜູ້ທູແລรະບນ                                       |   |      |
|                                   | เปลี่ยนรทัสผ่าน                                   |   |      |
| 썉                                 | รพัสผ่านใหม่                                      |   |      |
| •                                 |                                                   |   |      |
| ٥                                 | รหัสผ่านใหม่อีกครั้ง                              |   |      |
| •                                 |                                                   |   |      |
|                                   | บันทึก                                            |   |      |
|                                   |                                                   |   |      |
|                                   |                                                   |   |      |
|                                   |                                                   |   |      |
|                                   |                                                   |   |      |
|                                   |                                                   |   |      |

รูปที่ 28 ข้อมูลผู้ใช้